# Configurações do toque distinto no adaptador de telefone SPA8000

## Objetivo

As configurações distintas de toque ajudam a personalizar os padrões de tom de toque para números diferentes. Há nove tipos de anéis para configurar com padrões de anéis distintos. Essas configurações distintas de toque são usadas para distinguir números de telefone diferentes na mesma linha telefônica. Este documento descreve os procedimentos para definir configurações de toque distintas em um SPA8000.

#### Dispositivo aplicável

• SPA8000

#### Versão de software

• 6.1.12

### Configurações do toque distinto

Etapa 1. Faça login no utilitário de configuração da Web e escolha **Advanced > Voice > L1-L8**. A página *Linha* é aberta:

| Speed Dial Settings       |          |                                |                  |   |
|---------------------------|----------|--------------------------------|------------------|---|
| Speed Dial 2:             |          | Speed Dial 3:                  |                  |   |
| Speed Dial 4:             |          | Speed Dial 5:                  |                  |   |
| Speed Dial 6:             |          | Speed Dial 7:                  |                  |   |
| Speed Dial 8:             |          | Speed Dial 9:                  |                  |   |
| Supplementary Service S   | Settings |                                |                  |   |
| CW Setting:               | yes 💌    | Block CID Setting:             | no 💌             |   |
| Block ANC Setting:        | no 💌     | DND Setting:                   | no 💌             |   |
| CID Setting:              | yes 💌    | CWCID Setting:                 | yes 💌            |   |
| Dist Ring Setting:        | yes 💌    | Secure Call Setting:           | no 💌             |   |
| Message Waiting:          | no 💌     | Accept Media Loopback Request: | automatic 💌      |   |
| Media Loopback Mode:      | source 💌 | Media Loopback Type:           | media 💌          |   |
| Distinctive Ring Settings | 5        |                                |                  |   |
| Ring1 Caller:             |          | Ring2 Caller:                  |                  |   |
| Ring3 Caller:             |          | Ring4 Caller:                  |                  |   |
| Ring5 Caller:             |          | Ring6 Caller:                  |                  |   |
| Ring7 Caller:             |          | Ring8 Caller:                  |                  |   |
| Ring9 Caller:             |          |                                |                  |   |
| Ring Settings             |          |                                |                  |   |
| Default Ring:             | 1 💌      | Default CWT:                   | 1 💌              |   |
| Hold Reminder Ring:       | 8 💌      | Call Back Ring:                | 7 💌              |   |
| Cfwd Ring Splash Len:     | 0        | Cblk Ring Splash Len:          | 0                |   |
| VMWI Ring Splash Len:     | 0        | VMWI Ring Policy:              | New VM Available | - |
| Ring On No New VM:        | no 💌     |                                |                  |   |

**Nota:** há 9 linhas disponíveis para configuração. O usuário indica qual linha precisa ser configurada para configurações de toque distinto na Etapa 1, selecionando um dos números

de linha desejados.

| Distinctive Ring Settings |         |               |         |
|---------------------------|---------|---------------|---------|
| Ring1 Caller:             | 1112245 | Ring2 Caller: | 444401  |
| Ring3 Caller:             | 1188273 | Ring4 Caller: | 0091186 |
| Ring5 Caller:             | 1234563 | Ring6 Caller: | 1192758 |
| Ring7 Caller:             | 1222222 | Ring8 Caller: | 1111111 |
|                           |         |               |         |

Etapa 2. Na página *Linha*, role para baixo até a seção *Distinctive Ring Settings* (Configurações do toque distinto).

Etapa 3. Insira um padrão de número de chamada para reproduzir o Tom de chamada/toque distinto (CWT) 1, 2, 3, 4, 5, 6, 7, 8 ou 9 no campo Chamador de toque (1-9). Por padrão, ele está em branco.

**Note:** Para modificar os toques distintos e o CWT, consulte os artigos *Call Forward Settings* (*Configurações de encaminhamento de chamada*) no Adaptador telefônico SPA8000 e Configure Ring Settings (Definir configurações de toque) no Adaptador telefônico SPA8000.

Etapa 4. Clique em Enviar todas as alterações.